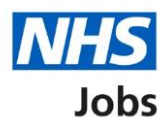

# How to sign into your account and reset your password in NHS Jobs user guide

This guide gives you instructions for how to sign into your account and reset your password in the NHS Jobs service.

As an employer you can:

- sign into your account
- reset your password

If you don't have an account and your organisation already has an NHS jobs account, you can ask your organisation's Super user to create one for you.

If your organisation doesn't have an account, you'll need to contact the NHS Jobs team to request one <u>nhsbsa.nhsjobs@nhsbsa.nhs.uk</u>.

## Contents

| How to sign into your account and reset your password in NHS Jobs user guide |   |  |  |  |
|------------------------------------------------------------------------------|---|--|--|--|
| Sign in                                                                      | 3 |  |  |  |
| Forgot your password?                                                        | 4 |  |  |  |
| Email sent                                                                   | 5 |  |  |  |
| Create a new password                                                        | 6 |  |  |  |

### Sign in

This page gives you instructions for how to sign into your account.

**Important:** You'll need to go to the employer webpage at <u>beta.jobs.nhs.uk</u>.

To sign into your account or reset your password, complete the following steps:

- 1. In the **Email** box, enter your details.
- 2. In the **Password** box, enter your details.
- **3.** Select the 'Sign In' button. or
- **4.** Select the '<u>Forgot your password?</u>' link.

|   | NHS Jobs                                                                                                    | Sign In                                                                                                    |  |
|---|----------------------------------------------------------------------------------------------------|----------------------------------------------------------------------------------------------------|--|
|   | The new NHS Jobs website will be unavailable every Thursday from 7am to 8am while we make essential service updates. <u>Read more about why we are doing this.</u>                                         |                                                                                                    |  |
|   | BETA Your <u>feedback</u> will help us to improve this service.                                                                                                    |                                                                                                    |  |
| 1 | Sign In  Fassword  Sign In  Register as an employer  If your organisation already has an NHS Jobs account, you can ask your organisation's super-user to create an account for you.  Forgot your password? | Contact us<br>Contact the NHS Jobs team for<br>support by:<br>Email:<br>nhsbsa.nhsjobs@nhsbsa.nhs.uk<br>We're available Monday to Friday<br>between 8am to 6pm and Saturday<br>between 9am to 3pm, except Bank<br>Holidays including Christmas Day,<br>Boxing Day and New Year's Day. |  |
|   | Privacy policy Terms and conditions Accessibility Statement Cookies How to                                                                                                    | <u>create and publish jobs</u><br>© Crown copyright                                                                                                    |  |

You've signed into your account and reached the end of this user guide.

#### Forgot your password?

This page gives you instructions for how to reset your password.

Important: You'll receive an email to create a new password.

To reset your password, complete the following steps:

- 1. In the **Email** box, enter your email address.
- 2. Select the '<u>Send email</u>' button.

|   | NHS Jobs                                                                                         | Sign In           |
|---|--------------------------------------------------------------------------------------------------|-------------------|
|   | BETA Your <u>feedback</u> will help us to improve this service.                                  |                   |
|   | Go back<br>Forgot your password?                                                                 |                   |
| 1 | Email<br>Enter the email address you used to sign up with.                                       |                   |
| 2 | Send email                                                                                       |                   |
|   | Privacy policy Terms and conditions Accessibility Statement Cookies How to create and publish jo | © Crown copyright |

#### **Email sent**

This page shows confirmation an email has been sent to reset your password.

**Important:** Open the link inside the email to reset your password.

To create a new password or if it's not the correct email address, complete the following step:

- 1. Go to the '<u>Create a new password</u>' page. or
- 2. Select the 'Not the correct email address? Try again' link.

| NHS Jobs                                                                                           | Sign In           |
|----------------------------------------------------------------------------------------------------|-------------------|
| BETA Your <u>feedback</u> will help us to improve this service.                                    |                   |
|                                                                                                    |                   |
| We've sent you an email                                                                            |                   |
| We've sent a link to @nhs.net                                                                      |                   |
| Use the link to reset your password.                                                               |                   |
|                                                                                                    |                   |
| 1 Not the correct email address? Try again                                                         |                   |
| Privacy policy Terms and conditions Accessibility Statement Cookies How to create and publish jobs | © Crown copyright |

#### Create a new password

This page gives you instructions for how to create a new password.

**Important:** You'll need to create a new password that's personal to you and that only you know.

To create a new password, complete the following steps:

- 1. In the **New Password** box, enter the details. Your password needs to be 12 characters or more.
- 2. In the Confirm new password box, enter the details.
- **3.** Select the 'Continue' button.

| Jobs                                                                                               | Sign In           |
|----------------------------------------------------------------------------------------------------|-------------------|
| BETA Your <u>feedback</u> will help us to improve this service.                                    |                   |
| Create a new password                                                                              |                   |
| You'll need to create a new password that's personal to you and that only you'll know.             |                   |
| Your password must be:                                                                             |                   |
| no less than 12 characters                                                                         |                   |
| no greater than 255 characters                                                                     |                   |
| New password                                                                                       |                   |
|                                                                                                    |                   |
|                                                                                                    |                   |
|                                                                                                    |                   |
| 3 Continue                                                                                         |                   |
|                                                                                                    |                   |
|                                                                                                    |                   |
| Privacy policy Terms and conditions Accessibility Statement Cookies How to create and publish jobs |                   |
|                                                                                                    | © Crown copyright |

You've created a new password and reached the end of this user guide.